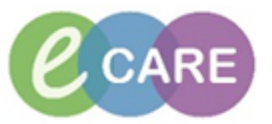

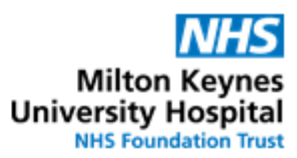

| QRG - | - Warfarin (inpatient orders and TTO prescriptions)                                                                                                    |                |  |  |  |  |  |
|-------|----------------------------------------------------------------------------------------------------|----------------|--|--|--|--|--|
| No.   | Action                                                                                                    | Responsibility |  |  |  |  |  |
| 1.    | From the Request / Care Plans tab in PowerChart click on +Add and type in "Warfarin"                                                                                                    | Doctor / NMP   |  |  |  |  |  |
|       | Search: warfarin 🔍 📆 Advanced Options 👻 Type: 👘 Inpatient                                                                                                    |                |  |  |  |  |  |
|       | 🏠 🚖 🝷 🛅 🖹 Folder: Search within: 🗐 🗸                                                                                                    |                |  |  |  |  |  |
|       | Warfarin level, blood<br>Warfarin Therapy Care Plan                                                                                                    |                |  |  |  |  |  |
| 2.    | Click on the Powerplan and select Done to open the plan                                                                                                    | Doctor / NMP   |  |  |  |  |  |
|       | Warfarin Therapy Care Plan (Initiated Pending)                                                                                                    |                |  |  |  |  |  |
| 1     | Medications For patients new to oral anticoagulation therapy with Warfarin, please use the Care Plan below.                                                                                                    | 0              |  |  |  |  |  |
|       | Image: State of the second and the second and the second a | _              |  |  |  |  |  |
|       | For continuation after initiation or for established patients, please use the Care Plan below:                                                                                                    |                |  |  |  |  |  |
|       | Maintenance of Warfarin<br>A For patients being discharged on warfarin, please use the Care Plan below:                                                                                                    | _              |  |  |  |  |  |
|       | Image: Strange on Warfarin           Image: Strange on Warfarin                                                                                                    | _              |  |  |  |  |  |
|       | Warfarin (Warfarin placeholder)       - Ensure INR is checke         Do not "administer" or                                                                                                    | d<br>n         |  |  |  |  |  |
| 3.    | The Plan is split into initiation, maintenance and discharge.<br>A Warfarin placeholder is pre-ticked. Do not remove this tick (unless the patient already<br>has a Warfarin placeholder on their chart) as this ensures continuity of Warfarin therapy<br>during inpatient stay.                                                                                                    | Doctor / NMP   |  |  |  |  |  |
| 4.    | Select the appropriate sub-plan by ticking the appropriate box. Doctor / NN<br>This will automatically open the correct sub-plan for example initiation of Warfarin                                                                                                    |                |  |  |  |  |  |
|       | N.B. Patients initiated on Warfarin will have an automatic Pharmacy consult<br>order. Do not un-tick or amend this order.                                                                                                    |                |  |  |  |  |  |
|       | 😪 🙀 Return to Warfarin Therapy Care Plan                                                                                                    |                |  |  |  |  |  |
|       | Image: Warfarin Therapy Care Plan, Initiation of Warfarin (Initiated Pending)     Status     Details                                                                                                    |                |  |  |  |  |  |
|       | △ Medications                                                                                                    |                |  |  |  |  |  |
|       | <ul> <li>Before starting oral anticoagulant drugs check a baseline INR/APTT, FBC, U&amp;E and LFTs</li> <li>See intranet for most up-to-date policy. Search for "oral anticoagulation"</li> <li>Standard Induction:</li> </ul>                                                                                                    |                |  |  |  |  |  |
|       | The usual induction regime is 10 mg on days 1 and 2 then 5 mg on day 3 with doses adjusted : DOSE: 10 mg - ROUTE: (                                                                                                    |                |  |  |  |  |  |
|       | Image: Second String     Dose: 10 mg - ROUTE: c                                                                                                    |                |  |  |  |  |  |
|       | Warfarin DOSE: 5 mg - ROUTE: or                                                                                                    |                |  |  |  |  |  |
|       | Clotting screen, blood  Low Dose Induction:  Smaller induction doses (e.g. 5 mg daily for three days or 3mg daily for 7 days) should be give that onbarge activities any last effect. In these screen the Secret is chedule is no lease activities.                                                                                                    |                |  |  |  |  |  |
|       | Warfarin     DOSE: 5 mg - ROUTE: oi                                                                                                    |                |  |  |  |  |  |
|       | △ Consultations                                                                                                    |                |  |  |  |  |  |
|       | Pharmacy Consult     Request: Warfarin Count                                                                                                    |                |  |  |  |  |  |
|       | By clicking on eturn to Warfarin Therapy Care Plan _the user can navigate back to the main plan.                                                                                                    |                |  |  |  |  |  |

| e                                                         | CARE                                                                                         |                                                                              |                                                                                                    |                                                                                                    | Milto<br>University<br>NHS For                                                                                           | n Keynes<br>Hospital |
|-----------------------------------------------------------|----------------------------------------------------------------------------------------------|------------------------------------------------------------------------------|----------------------------------------------------------------------------------------------------|----------------------------------------------------------------------------------------------------|----------------------------------------------------------------------------------------------------|----------------------|
| . If a pa<br>select                                       | tient is to be<br>ed and ticke                                                               | e <b>initiated</b> on Wa<br>ed, e.g. Standard                                | rfarin the a induction:                                                                                                    | appropriate dosing                                                                                        | g schedule needs to be                                                                                                   | Doctor / NMP         |
|                                                           | Warfarin<br>Warfarin<br>Warfarin                                                             | [<br>[<br>[                                                                  | 00SE: 10 mg - Ri<br>00SE: 10 mg - Ri<br>00SE: 5 mg - R0                                                                                                  | OUTE: oral - tablet - once O<br>OUTE: oral - tablet - once O<br><mark>UTE: oral - tablet - once ON</mark> | NLY - DURATION: 1 dose - START: T;180<br>NLY - DURATION: 1 dose - START: T+1;1<br>ILY - DURATION: 1 dose - START: T+2;18 | 0<br>80(<br>00       |
| This e<br>18:00<br>After t                                | example is a<br>on 3 conse<br>this the main                                                  | n order for 3 dose<br>cutive days.<br>ntenance Warfarin                      | es of Warfa                                                                                                    | arin (10mg, 10mg<br>ds to be used for t                                                                   | and 5mg) to be given at<br>further orders.                                                                               |                      |
| For W<br>The s<br>i.e. th                                 | /arfarin Mair<br>even rows c<br>e first row is                                               | ntenance, every s<br>of Warfarin in the r<br>an order for War                | ingle dose<br>maintenand<br>arin on M                                                                                                    | needs to be orde<br>ce plan correspon<br>onday, the 2 <sup>nd</sup> row                                   | red individually.<br>d to days of the week,<br>v for Tuesday etc.                                                        |                      |
|                                                           | Warfarin<br>Warfarin<br>Warfarin<br>Warfarin<br>Warfarin<br>Warfarin<br>Warfarin<br>Warfarin |                                                                              | Select an order senten<br>Select an order senten<br>Select an order senten<br>Select an order senten<br>Select an order senten<br>Select an order senten | ce<br>ce<br>ce<br>ce<br>ce<br>ce                                                                          |                                                                                                    |                      |
| N.B.<br>order<br><mark>IMPO</mark>                        | If a dose of<br>sentence f<br><mark>RTANT</mark>                                             | Warfarin is to b<br>or the appropria                                         | e omitted<br>te day tha                                                                                                    | , do not just not<br>t states "omit do                                                                    | order it, but select the<br>ose".                                                                                        |                      |
| Pleas<br>been<br>as "ao<br>individ                        | e note, that<br>administered<br>tive Medica<br>lual Warfarii                                 | Warfarin orders a<br>d, become comple<br>tions". Therefore<br>n dose orders. | re individu<br>ete and are<br>the Warfar                                                                                                    | al "once only" dos<br>e not visible under<br>in Placeholder is                                            | ses and once these have<br>Requests / Care plans<br>important in addition to                                             |                      |
| Warfarin<br>DOSE: O<br>ONCE a u<br>dose - ST<br>09/Jan/12 | MIT DOSE - ROUTE:<br>veek (on Tuesday) -<br>ART: 02/Jan/18 18:0(<br>8 17:59:00 GMT           | oral - tablet -<br>DURATION: 1<br>:00 GMT - STOP:                            |                                                                                                    | OMIT DOSE<br>Not given<br>within 10<br>days.                                                              |                                                                                                    |                      |
| Selec                                                     | Orders Fo                                                                                    | r Signature                                                                  |                                                                                                    |                                                                                                    |                                                                                                    | Doctor / NMP         |
| Reviev                                                    | w orders an                                                                                  | d select Sig                                                                 | n ]                                                                                                    |                                                                                                    |                                                                                                    | Doctor / NMP         |
| ⊿ RD<br>⊿ Me                                              | 8-GH Ward 18<br>dications                                                                    | ; Bay A; 02 Fin#:3611                                                        | 158 Admit: (                                                                                                    | 02/Nov/2017 11:59 G                                                                                       | MT                                                                                                    | 1                    |
|                                                           | 👘 🖻 🥚                                                                                        | Warfarin                                                                     | Order                                                                                                    | 29/Dec/2017 18:00<br>GMT                                                                                  | DOSE: 10 mg - ROUTE: oral - ta                                                                                           | ble                  |
|                                                           | 👘 🖻 🥚                                                                                        | Warfarin                                                                     | Order                                                                                                    | 30/Dec/2017 18:00<br>GMT                                                                                  | DOSE: 10 mg - ROUTE: oral - ta                                                                                           | ble                  |
|                                                           | 👘 🗈 🥚                                                                                        | Warfarin                                                                     | Order                                                                                                    | 31/Dec/2017 18:00<br>GMT                                                                                  | DOSE: 5 mg - ROUTE: oral - tab                                                                                           | let                  |
|                                                           | 👘 🗈 🥚                                                                                        | Warfarin (Warfarin<br>placeholder)                                           | Order                                                                                                    | 30/Dec/2017 12:00<br>GMT                                                                                  | - Ensure INR is checked daily ar<br>Do not "administer" on chart -                                                       | nd<br>Re             |
| ⊿ Cor                                                     | sultations                                                                                   |                                                                              |                                                                                                    |                                                                                                    |                                                                                                    | _                    |
|                                                           |                                                                                              | Pharmacy Consult                                                             | Order                                                                                                    | 29/Dec/2017 15:27<br>GMT                                                                                  | Request: Warfarin Counselling                                                                                            | - P                  |
|                                                           |                                                                                              |                                                                              |                                                                                                    |                                                                                                    |                                                                                                    | 1                    |

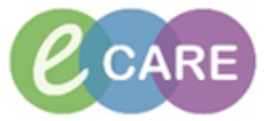

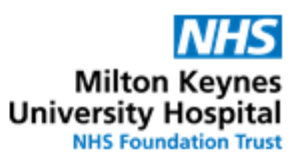

| 8.  | This will generate the alert to complete a powerform. Click on "document" to open the form. Every patient who has Warfarin ordered as inpatient or prescribed as TTO will need this form completed.                                                                                                    | Doctor / NMP  |  |  |  |  |  |  |  |
|-----|----------------------------------------------------------------------------------------------------|---------------|--|--|--|--|--|--|--|
|     | Deceme (1 of 1)         Image: Concerner         Image: Concerner         An oral anticoagluant form must be completed before continuing to prescribe Warfarin. Please select document button below to complete.                                                                                                    |               |  |  |  |  |  |  |  |
|     | Alert Action                                                                                                    |               |  |  |  |  |  |  |  |
|     | Document OK                                                                                                    |               |  |  |  |  |  |  |  |
| 9.  | Complete the form with the correct information. Please note that the information entered in this form will populate the discharge summary for the patient and the GP. To get more information about indication, target INR and treatment duration, navigate                                                                                                    | Doctor / NMP  |  |  |  |  |  |  |  |
|     | to the "Target INR Information Tab"                                                                                                    |               |  |  |  |  |  |  |  |
|     | Image: Anticosystem - 2227155         2PMA DISCHARGE           ✓         Image: Anticosystem - 2227155           Ø         Image: Anticosystem - 2227155           Ø         Image: Anticosystem - 2227155        |               |  |  |  |  |  |  |  |
|     | Performed on: 02 74/2018 U V 1422 U GMT By: Test, ( Anticopolative P ZZZTEST, EPMA                                                                                                    |               |  |  |  |  |  |  |  |
|     | Target INR Inform         NHS:         MRN:         864890           Before oral anticoagulation can be prescribed, this form must be completed by a prescriber.         Image: Complete oral anticoagulation can be prescribed, this form must be completed by a prescriber.                                                                                                    |               |  |  |  |  |  |  |  |
|     | Indication         First Episade VTE         Recurrent VTE         Indication         Biograstherric Heart<br>Valve         Biograstherric Heart<br>Valve         Prostnesis<br>Thrombogenicity         First Episade VTE         Indication         Indication         Biograstherric Heart<br>Valve         Biograstherric Heart<br>Valve         Prostnesis<br>Thrombogenicity         Indication         Biograstherric Heart<br>Valve         Biograstherric Heart<br>Valve         Biograstheart Heart Heart Heart Heart Heart Heart He |               |  |  |  |  |  |  |  |
|     | Serecting Other, prease also document the raget lank and hange     C 6 weeks O 3 months O 6 months O Life Long O Dther:                                                                                                    |               |  |  |  |  |  |  |  |
|     | Intended Duration of Treatment: Details and guidance regarding TARGET INR and DURATION can be seen on the relevant tabs on the left hand side of this form.                                                                                                    |               |  |  |  |  |  |  |  |
| 10. | Click 🔨 to sign the Powerform                                                                                                    | Doctor / NMP  |  |  |  |  |  |  |  |
| 11. | Click Sign to sign for the orders                                                                                                    | Doctor / NMP  |  |  |  |  |  |  |  |
| 12  |                                                                                                    | Dector / NIMD |  |  |  |  |  |  |  |

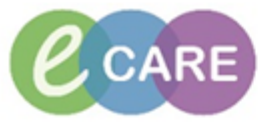

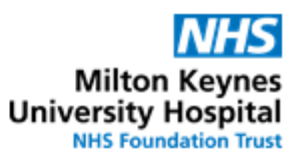

| 13. | For patients <b>discharged on Warfarin</b> , INR results and Warfarin doses whilst in hospital can be manually added to the discharge summary:                                                                                                    |  |
|-----|----------------------------------------------------------------------------------------------------|--|
|     | Click on depart > select Results > Click on downward arrow next to Add > select<br>PowerNote > search for Discharge Summary Results in Document Template > click on<br>type of result you want to add > select the results you want to add > Click Sign/Submit<br>> Click Sign |  |
|     | The Results will be viewable in the discharge summary under investigations and results.                                                                                                    |  |